# ΟΔΗΓΟΣ ΧΡΗΣΗΣ ΗΛΕΚΤΡΟΝΙΚΗΣ ΠΛΑΤΦΟΡΜΑΣ ΠΡΟΣΤΑΣΙΑΣ ΚΥΡΙΑΣ ΚΑΤΟΙΚΙΑΣ ΣΤΟ Ν. 4605/2019

# ΣΤΑΔΙΟ ΔΗΜΙΟΥΡΓΙΑΣ ΚΑΙ ΥΠΟΒΟΛΗΣ ΑΙΤΗΣΗΣ

ΧΡΗΣΤΗΣ ΠΛΑΤΦΟΡΜΑΣ: ΑΙΤΩΝ / ΣΥΖΥΓΟΣ / ΕΞΑΡΤΩΜΕΝΑ ΜΕΛΗ

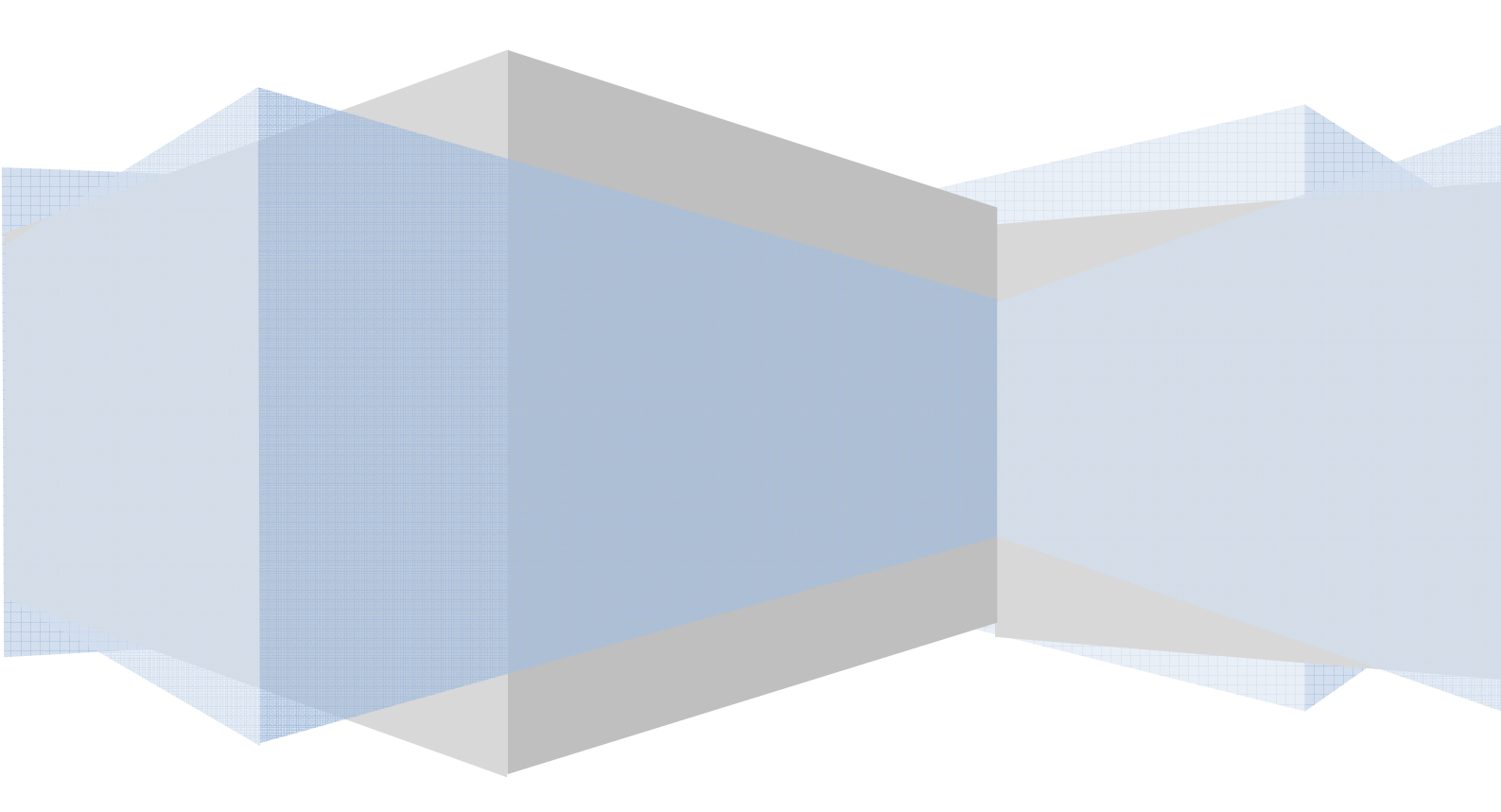

Πίνακας Περιεχομένων

| ΔΗΜΙΟΥΡΓΙΑ   | ΚΑΙ ΥΠΟΒΟΛΗ ΑΙΤΗΣΗΣ ΣΤΟ Ν. 4605/2019                | 3 |
|--------------|-----------------------------------------------------|---|
| 1. Είσοδος   | Χρηστών στην Εφαρμογή                               | 3 |
| 2. Δημιουργ  | γία/ Επιλογή Αίτησης                                | 4 |
| 2.1.         | Δημιουργία νέας αίτησης                             | 4 |
| 2.2.         | Επιλογή Αἰτησης                                     | 5 |
| 2.3.         | Συναίνεση άρσης απορρήτου                           | 5 |
| 3. Συμπλήρ   | ωση Βασικών Στοιχείων Αιτούντα                      | 6 |
| 3.1.         | Επισκόπηση/ Συμπλήρωση Στοιχείων                    | 6 |
| 3.2.         | Συμπλήρωση Στοιχείων Αιτούντα                       | 7 |
| 3.3.         | Επιβεβαίωση Στοιχείων Επικοινωνίας                  | 9 |
| 3.4.         | Δήλωση για έκδοση Οριστικών Αποφάσεων Ν.3869/2010 1 | 0 |
| 3.5.         | Μετάβαση αίτησης σε επόμενο στάδιο1                 | 2 |
| 4. Άρση Απ   | τορρήτου Συζύγου (εάν υφίσταται)1                   | 4 |
| 4.1.         | Είσοδος στη Πλατφόρμα1                              | 4 |
| 4.2.         | Επιλογή Αἰτησης                                     | 4 |
| 4.3.         | Συναίνεση για Άρση Τραπεζικού Απορρήτου1            | 5 |
| 4.4.         | Επισκόπηση Στοιχείων 1                              | 6 |
| 4.5.         | Επιβεβαίωση Στοιχείων Επικοινωνίας1                 | 6 |
| 4.6.         | Μετάβαση αίτησης σε επόμενο στάδιο1                 | 7 |
| 5. Άρση Απ   | τορρήτου Εξαρτώμενου Μέλους (εάν υφίσταται)         | 9 |
| 5.1.         | Είσοδος στη Πλατφόρμα                               | 9 |
| 5.2.         | Επιλογή Αἰτησης 1                                   | 9 |
| 5.3.         | Συναίνεση για Άρση Τραπεζικού Απορρήτου2            | 0 |
| 5.4.         | Επισκόπηση Στοιχείων                                | 0 |
| 5.5.         | Επιβεβαίωση Στοιχείων Επικοινωνίας2                 | 1 |
| 5.6.         | Μετάβαση αίτησης σε επόμενο στάδιο2                 | 2 |
| 6. Στάδιο Άν | ντλησης Στοιχείων                                   | 3 |

# ΔΗΜΙΟΥΡΓΙΑ ΚΑΙ ΥΠΟΒΟΛΗ ΑΙΤΗΣΗΣ ΣΤΟ Ν. 4605/2019

#### 1. Είσοδος Χρηστών στην Εφαρμογή

Η είσοδος στην πλατφόρμα για την προστασία της πρώτης κατοικίας πραγματοποιείται μέσω της ιστοσελίδας της Ε.Γ.Δ.Ι.Χ. (www.keyd.gov.gr) από το σύνδεσμο για την αίτηση υπαγωγής. Στην ιστοσελίδα της Ε.Γ.Δ.Ι.Χ. εμφανίζονται τρεις (3) σύνδεσμοι, όπου ο καθένας αφορά τους ρόλους «Αιτών», «Σύζυγος αιτούντα / Εξαρτώμενο μέλος». Ο χρήστης ανακατευθύνεται σε κατάλληλα διαμορφωμένη σελίδα, όπου καλείται να καταχωρήσει τα διαπιστευτήρια (Όνομα χρήστη, Κωδικός) που χρησιμοποιεί για την είσοδό του στο ΤΑΧΙSnet(εικόνα 1).

| ΓΕΝΙΚΗ ΓΡΑΜΜΑΤΕΙΑ<br>ΠΛΗΡΟΦΟΡΙΑΚΩΝ ΣΥΣΤΗΜΑΤΩΝ                                                                                                    | <b>ΕΛΛΗΝΙΚΗ ΔΗΜΟΚΡΑΤΙΑ</b><br>Υπουργείο Οικονομικών                                                                                     |
|----------------------------------------------------------------------------------------------------|----------------------------------------------------------------------------------------------------|
|                                                                                                    | 0                                                                                                    |
| Σύνδεση                                                                                                    |                                                                                                    |
| Enter your Single Sign-On credentials be<br>Username:<br>Password:<br>ΟΚ Άκυρο<br>Απαγορεύεται η μη εξουσιοδοτημένη χρήση αυτής της τοποθεσίας, η<br>επιφέρει αστική και ποινική δίωξη. | οποία μπορεί να                                                                                                    |
|                                                                                                    |                                                                                                    |
| Το έργο συγχρηματοδοτείται από το Εκ<br>ΣΟΟΛ-201<br>Ο Εντικ<br>Ο Γενικ                                                                                                    | υ <mark>ρωπαϊκό Ταμείο Περιφερειακής Ανάπτυξης (ΕΤΠΑ)</mark><br>και από Εθνικούς πόρους"<br>κή Γραμμστεία Πληροφοριακών Συστημάτων 2010 |

Εικόνα 1

# 2. Δημιουργία/ Επιλογή Αίτησης

#### 2.1. Δημιουργία νέας αίτησης

Για τη δημιουργία νέας αίτησης, ο χρήστης (αιτών) εισέρχεται στην αρχική οθόνη της Ηλεκτρονικής Πλατφόρμας όπου και εμφανίζεται ενημερωτικό μήνυμα σχετικά με την έναρξη υποβολής αίτησης στο Ν. 4605/2019. Ο χρήστης (αιτών) επιλέγει «Συνέχεια» στη σχετική οθόνη που εμφανίζεται (εικόνα 2).

| ονική             | Πλατφόρμα Προστασίας Κύριας Κατοικίας                                                                                                    |
|-------------------|----------------------------------------------------------------------------------------------------|
|                   | ΑΦΜ:                                                                                                    |
| Ka)               | \ώς ήρθατε στην Ηλεκτρονική Πλατφόρμα Προστασίας Κύριας Κατοικίας (εφεξής «πλατφόρμα», έκδοση 1.00, 01/07/2019).                                                                                                    |
| Στη<br>επί<br>ανα | ν ηλεκτρονική πλατφόρμα δύναται να υποβάλει αίτηση κάθε φυσικό πρόσωπο με ή χωρίς πτωχευτική ικανότητα, το οποίο πληροί τις προϋποθέσεις υπαγωγής και<br>λεξιμότητας που αναφέρονται στη παρ. 1 του άρθρου 68 του Ν. 4605/2019 (ΦΕΚ 52/Α΄/01.04.2019), με σκοπό την προστασία της κύριας κατοικίας του από την<br>αγκαστική ρευστοποίηση.               |
| Пр                | όσβαση στην πλατφόρμα έχουν οφειλέτες, οι οποίοι υποβάλλουν αίτηση, ο/η σύζυγος και τα εξαρτώμενα μέλη. Πρόσβαση έχουν επίσης οι πιστωτές του οφειλέτη.                                                                                                    |
| Με<br>δια<br>πλα  | την υποβολή της αίτησης το Δημόσιο αποκτά πρόσβαση σε όλα τα δεδομένα και τα έγγραφα που ανταλλάσσονται μεταξύ του αιτούντα και των πιστωτών στο πλαίσιο της<br>ιδικασίας και ελέγχει μέσω της πλατφόρμας εάν ο αιτών πληροί τις προβλεπόμενες προϋποθέσεις υπαγωγής σε ρύθμιση οφειλών και συνεισφοράς του Δημοσίου στο<br>αίσιο ν. 4605/2019 (Α΄ 52). |
| Εφι<br>ημε        | όσον συντρέχουν οι προβλεπόμενες προϋποθέσεις η Ειδική Γραμματεία Διαχείρισης Ιδιωτικού Χρέους μέσω της πλατφόρμας εγκρίνει εντός προθεσμίας δεκαπέντε (15)<br>ερολογιακών ημερών το ποσοστό και το ενδεικτικό ποσό της Συνεισφοράς του Δημοσίου και προωθεί στην ΗΔΙΚΑ την εγκεκριμένη αίτηση.                                                         |
| Σημ<br>Τει        | ιειώνεται ότι η πλατφόρμα ήδη διαλειτουργεί με τα πληροφοριακά συστήματα : α) της Ανεξάρτητης Αρχής Δημοσίων Εσόδων (ΑΑΔΕ) και β) των Τραπεζών (μέσω της<br>ρεσίας Α.Ε.), από όπου και αντλεί στοιχεία, τα οποία είναι διαθέσιμα στον αιτούντα.                                                                                                    |
|                   | Συνέχεια Έξοδος                                                                                                    |

# Στη συνέχεια, ο χρήστης (αιτών) επιλέγει «Δημιουργία Αίτησης» (Εικόνα 3).

| Ηλεκτρονική Πλατφόρμα Προστασίας Κύριας Κατοικίας   | / Aιτών ) 🕞 |
|-----------------------------------------------------|-------------|
| 🖺 Δημιουργία Αίτησης 🗮 Λίστα Αιτήσεων 🛛 🛛 Βοήθεια 🕶 |             |
| Εικόνα 3                                            |             |

Εάν δεν υπάρχει προγενέστερη ενεργή αίτηση, δημιουργείται νέα και εμφανίζεται το μήνυμα «Η Αίτηση δημιουργήθηκε με επιτυχία».

Σε περίπτωση εκκρεμούς ή ολοκληρωμένης αίτησης, η ΗΠΠΚΚ δεν επιτρέπει τη δημιουργία νέας αίτησης, εμφανίζοντας σχετικό μήνυμα (εξαιρούνται οι τυχόν ακυρωμένες αιτήσεις).

Στη συνέχεια ο χρήστης (αιτών) επιλέγει «Μετάβαση στη Λίστα Αιτημάτων» (Εικόνα 4).

| Δημιουργία Νέας Αίτησης            |  |  |
|------------------------------------|--|--|
|                                    |  |  |
| Η Αίτηση δημιουργήθηκε με επιτυχία |  |  |
| Μετάβαση στη Λίστα Αιτήσεων        |  |  |

Εικόνα 4

# 2.2. Επιλογή Αἰτησης

Στη «Λίστα Αιτήσεων» εμφανίζεται το ιστορικό αιτήσεων του χρήστη, με βάση την Ημερομηνία Καταχώρησης της αίτησης. Για να προβεί σε επεξεργασία της αίτησης, ο χρήστης (αιτών) επιλέγει το σχετικό εικονίδιο επεξεργασίας από τη στήλη «Ενέργειες» (Εικόνα 5).

| μουργία Αίτησης 🛛 📰 Λί | στα Αιτήσεων 🕜 Βοήθεια 🕶            |                     |                                    |                                 |                                                |           |
|------------------------|-------------------------------------|---------------------|------------------------------------|---------------------------------|------------------------------------------------|-----------|
| Λίστα Αιτήσεων         |                                     |                     |                                    |                                 |                                                |           |
|                        |                                     |                     |                                    |                                 |                                                |           |
|                        |                                     | (1 έως 3 από 3 Αποτ | τελέσματα) << < 1                  | > >> 10 🔻                       |                                                |           |
| Κωδικός Αίτησης 🗢      | Ημερομηνία Καταχώρησης<br>Αίτησης 🛩 | ΑΦΜ Αιτούντα 🗢      | Κατάσταση Προόδου<br>Αίτησης 🗢     | Ημερομηνία Έναρξης<br>Σταδίου 🗢 | Εκτιμώμενη Ημερομηνία<br>Ολοκλήρωσης Σταδίου 🗢 | Ενέργειες |
| 0100687                | 24/06/2019                          |                     | Δημιουργία Νέας Αίτησης            | 24/06/2019                      | 05/07/2019                                     | Ø         |
| 100470                 | 14/06/2019                          |                     | Ολοκλήρωση Αίτησης<br>(Ακυρωθείσα) | 24/06/2019                      |                                                | 1         |
| 100094                 | 05/06/2019                          |                     | Ολοκλήρωση Αίτησης<br>(Ακυρωθείσα) | 14/06/2019                      |                                                | ø         |
|                        |                                     | (1 έως 3 από 3 Αποι | τελέσματα) << < 1                  | > >> 10 •                       |                                                |           |

Εικόνα 5

# 2.3. Συναίνεση άρσης απορρήτου

Για την περαιτέρω επεξεργασία της αίτησης, είναι απαραίτητη η ανάγνωση του μηνύματος που εμφανίζεται στην οθόνη και η αποδοχή της Δήλωσης για την Άρση του Φορολογικού και Τραπεζικού Απορρήτου του αιτούντα. Για να προχωρήσει στην επεξεργασία της αίτησης, ο χρήστης (αιτών) επιλέγει «Συμφωνώ» (Εικόνα 6). Σε περίπτωση που ο χρήστης (αιτών) επιλέξει «Διαφωνώ», η αίτηση δε δύναται να προχωρήσει σε επόμενο στάδιο. Η αίτηση παραμένει σε Κατάσταση Προόδου «Δημιουργία Νέας Αίτησης». Ο χρήστης (αιτών) μπορεί να επανέλθει σε μεταγενέστερο

χρόνο και να επιλέξει «Συμφωνώ», ώστε να συμφωνήσει στην άρση του Τραπεζικού και Φορολογικού Απορρήτου.

| Ηλεκτρονική Πλατφόρμα Προστασίας Κύριας Κατοικίας / 💦 🦯 🕞                                                                                                    |
|----------------------------------------------------------------------------------------------------|
| 🗈 Δημιουργία Αίτησης 🔚 Λίστα Αιτήσεων 🕑 Βοήθεια 🔫                                                                                                    |
| Δήλωση άρσης φορολογικού και τραπεζικού απορρήτου                                                                                                    |
| «Για την υπαγωγή στη διαδικασία ρύθμισης οφειλών σύμφωνα με το ν. 4605/2019 (Α' 52), θα λάβει χώρα αυτεπάγγελτη αναζήτηση των δεδομένων του αιτούντα, από τις βάσεις<br>δεδομένων της φορολογικής διοίκησης και των πιστωτικών ιδρυμάτων στο πλαίσιο της παρεχομένης αδείας του αιτούντα για την επεξεργασία και κοινοποίηση των δεδομένων του,<br>την άρση απορρήτου τραπεζικών καταθέσεων του άρ. 1 του ν.δ. 1059/1971 (Α' 270) και φορολογικού απορρήτου του άρ. 17 του ν. 4174/2013 (Α' 170) που συνεπάγεται η<br>κατάθεση της αίτησης, όπως ρητώς αναφέρεται στο άρθρο 72 παρ. 10 του ν. 4605/2019 (Α' 52) όπως ισχύει».<br>Με την παρούσα αίτησή μου παρέχω άδεια στους συμμετέχοντες πιστωτές και στο Δημόσιο για πρόσβαση, επεξεργασία και διασταύρωση των δεδομένων μου, τα οποία<br>περιλαμβάνονται στην αίτηση και τα συνοδευτικά έγγραφα, όσο και άλλων δεδομένων που βρίσκονται στην κατοχή των συμμετεχόντων πιστωτών για τους σκοπούς της συνολικής<br>διαδικασίας ρύθμισης των οφειλών μου.                                                                                                    |
| Η άδεια του προηγούμενου εδαφίου συνεπάγεται την άρση του απορρήτου των τραπεζικών καταθέσεων του άρθρου 1 του ν.δ. 1059/1971 (A <sup>*</sup> 270) και του φορολογικού<br>απορρήτου του άρθρου 17 του ν. 4174/2013 (A <sup>*</sup> 170). Η άρση του τραπεζικού απορρήτου αφορά χρονική περίοδο, η οποία εκκινεί πέντε (5) έτη πριν από την οριστική<br>υποβολή της αίτησης και διαρκεί μέχρι την εκπλήρωση των υποχρεώσεων που αναλαμβάνει ο αιτών με τη συναινετική ή δικαστική ρύθμιση. Η άρση του φορολογικού<br>κατά το δεύτερο εδάφιο αφορά χρονική περίοδο, η οποία εκκινεί πέντε (5) έτη πριν από την οριστική υποβολή της αίτησης και διαρκεί μέχρι την ολοκλήρωση των υποχρεώσεων που αναλαμβάνει ο αιτών με τη συναινετική ή δικαστική ρύθμιση. Η άρση του φορολογικού απορρήτου<br>κατά το δεύτερο εδάφιο αφορά χρονική περίοδο, η οποία εκκινεί πέντε (5) έτη πριν από την οριστική υποβολή της αίτησης και διαρκεί μέχρι την ολοκλήρωση της διαδικασίας<br>συναινετικής ρύθμισης του άρθρου 74 ή την αμετάκλητη περάτωση της δίκης του άρθρου 77. Έναντι του Δημοσίου η άρση του απορρήτου εκτείνεται σε όλη τη χρονική διάρκεια<br>της ρύθμισης.<br>Συμφωνώ<br>Διαφωνώ |

# 3. Συμπλήρωση Βασικών Στοιχείων Αιτούντα

# 3.1. Επισκόπηση/ Συμπλήρωση Στοιχείων

#### Καρτέλα: Βασικά Στοιχεία

Στην καρτέλα «Βασικά Στοιχεία» εμφανίζονται τα στοιχεία που αφορούν τον αιτούντα (Εικόνα 7) τα οποία αντλούνται αυτόματα από το Μητρώο της Α.Α.Δ.Ε. όπου αυτό είναι δυνατό (πεδία με γκρι ένδειξη). Επιπλέον, εμφανίζεται ο Αριθμός Αίτησης και η Ημερομηνία Δημιουργίας της Αίτησης.

Σε περίπτωση που ο χρήστης (αιτών) δεν συμφωνεί με την ορθότητα των προσυμπληρωμένων στοιχείων, θα πρέπει να ακυρώσει την αίτηση και να αποτανθεί στο Μητρώο της Α.Α.Δ.Ε. για την διόρθωση/ επικαιροποίησή τους. Μετά τη διόρθωση/ επικαιροποίηση των στοιχείων του αιτούντα στο Μητρώο, ο χρήστης μπορεί να επανυποβάλει νέα αίτηση.

Σε οποιοδήποτε στάδιο έως την τελική υποβολή, η αίτηση μπορεί να ακυρωθεί από τον χρήστη (αιτών) επιλέγοντας «Ακύρωση Αίτησης» από την καρτέλα «Βασικά Στοιχεία» (Εικόνα 7).

| Ηλεκτρονική Πλατφόρμα Προστασίας Κι   | ύριας Κατοικίας             | / (Arcév)                                 |
|---------------------------------------|-----------------------------|-------------------------------------------|
| Δημιουργία Αίτησης 🛛 🗮 Λίστα Αιτήσεων |                             |                                           |
| Βασικά Στοιχεία                       |                             |                                           |
| Πιστωτές                              | Στοιχεία Αίτησης            |                                           |
| Συνοφειλέτες                          |                             |                                           |
| Οφειλές                               | Αριθμός Αίτησης             | Ημερομηνία Δημιουργίας Αίτησης            |
| Ακίνητη Περιουσία                     |                             | 18/06/2019                                |
| Εξασφαλίσεις Ακίνητης                 | Στάδιο Αίτησης              | ΑΦΜ Αιτούντα                              |
| Λοιπά Περουσιακά Στοινεία             | Δημιουργία Νέας Αίτησης     |                                           |
| Ετήσιο Οικονενειακό Εισόδημα          | Ημερομονία Έναρξος Σταδίου  | Εκτιμώμενη Ημερομηνία Ολοκλήρωσης Στηδίου |
| Λοιπά Δικαιολογητικά                  | 18/06/2019                  | 29/06/2019                                |
| Επιλεξιμότητα                         |                             |                                           |
| Σχέδιο Σύμβασης Ρύθμισης<br>Οφειλών   | Ακύρωση Αίτησης             |                                           |
| Αποδοχή Σχεδίου Σύμβασης              |                             |                                           |
| Χορήγηση Συνεισφοράς Δημοσίου         | Βασικά Στοιχεία             |                                           |
| Αίτηση Δικαστηρίου                    |                             |                                           |
| Απόφαση Δικαστηρίου                   | АФМ                         | АМКА                                      |
| Ολοκλήρωση                            |                             |                                           |
|                                       | Είδος Εγγράφου Ταυτοποίησης | Αριθμός Γγγράφου Ταυτοποίησης             |
|                                       | ΕΑ ΕΛΛΗΝΙΚΗ ΑΣΤΥΝΟΜΙΑ       |                                           |

Εικόνα 7

# 3.2. Συμπλήρωση Στοιχείων Αιτούντα

Στη καρτέλα «Βασικά Στοιχεία» και στην ενότητα «Στοιχεία Αιτούντα» αντλούνται αυτοματοποιημένα ορισμένα από τα βασικά στοιχεία του Αιτούντα. Όπου απαιτείται χειροκίνητη συμπλήρωση, τα πεδία εμφανίζονται με λευκό φόντο (Εικόνα 8), όπως ο αριθμός ΑΜΚΑ.

| н | λεκτρονική Πλατφό  | ρμα Προστασίας Κύρ | ιας Κατοικίας                                          | /(Aniv) 🗗                     |
|---|--------------------|--------------------|--------------------------------------------------------|-------------------------------|
| ľ | Δημιουργία Αίτησης | 📃 Λίστα Αιτήσεων   | Διαχείρηση Ερωτημάτων                                  |                               |
|   | Χορήγηση Συνεισα   | ροράς Δημοσίου     | Στοιχεία Αιτούντα                                      |                               |
|   | Αίτηση Δικαστηρίο  | DU                 |                                                        |                               |
|   | Απόφαση Δικαστη    | ρίου               | Βασικά Στοιχεία                                        |                               |
|   |                    |                    | афм                                                    | АМКА                          |
|   |                    |                    | Είδος Εγγράφου Ταυτοποίησης<br>ΑΤ ΑΣΤΥΝΟΜΙΚΗ ΤΑΥΤΟΤΗΤΑ | Αριθμός Εγγράφου Ταυτοποίησης |
|   |                    |                    | Όνομα                                                  | Επώνυμο                       |
|   |                    |                    | Πατρώνυμο                                              | Ημερομηνία Γέννησης           |
|   |                    |                    | Ιδιότητα                                               | καΔ                           |

Εικόνα 8

# Επισύναψη λοιπών δικαιολογητικών (σε περίπτωση ὑπαρξης συζὑγου ἡ/και εξαρτώμενων μελών)

Σε περίπτωση που ο αιτών έχει σύζυγο ή/και εξαρτώμενα μέλη, εμφανίζονται στη καρτέλα «Βασικά Στοιχεία» το ΑΦΜ συζύγου, το ΑΦΜ (εάν υπάρχει) εξαρτώμενων μελών και ο ΑΜΚΑ εξαρτώμενων μελών, όπως είναι διαθέσιμα από το Μητρώο της Α.Α.Δ.Ε.

Εάν ο/η σύζυγος ή και τα εξαρτώμενα μέλη δεν έχουν υποχρέωση υποβολής δήλωσης εισοδήματος, ο χρήστης (αιτών) πρέπει να επιλέξει το πεδίο «Το μέλος δεν έχει υποχρέωση υποβολής δήλωσης εισοδήματος» και να επισυνάψει σχετικό υποστηρικτικό έγγραφο, επιλέγοντας «Έγγραφο» (εικόνα 9). Ο επιτρεπόμενος από την εφαρμογή τύπος αρχείου είναι .pdf<sup>1</sup> (ένα αρχείο τύπου .doc, λ.χ., δεν θα γίνει δεκτό για επισύναψη).

<sup>&</sup>lt;sup>1</sup> Σε περίπτωση που το επισυναπτόμενο αρχείο περιέχει σαρωμένο έγγραφο, η ελάχιστη αποδεκτή ανάλυση σάρωσης είναι 200dpi.

| Ηλεκτρονική Πλατφόρμα Προστασίας Κύρ  | ιας Κατοικίας                                            | / (Attúv) 🗗                   |
|---------------------------------------|----------------------------------------------------------|-------------------------------|
| 🖹 Δημιουργία Αίτησης 🗮 Λίστα Αιτήσεων |                                                          |                               |
|                                       | Στοιχεία Εξαρτώμενου Μέλους                              |                               |
|                                       | Βασικά Στοιχεία                                          |                               |
|                                       | Το μέλος δεν έχει υποχρέωση υποβολής δήλωσης εισοδήματος | Ημερομηνία Γέννησης           |
|                                       | Υποστηρικτικό έψραφο                                     |                               |
|                                       | АФМ                                                      | АМКА                          |
|                                       |                                                          | 31100701189                   |
|                                       | Είδος Εγγράφου Ταυτοποίησης                              | Αριθμός Εγγράφου Ταυτοποίησης |
|                                       | Ονομα                                                    | Επώνυμο                       |

Εικόνα 9

# 3.3. Επιβεβαίωση Στοιχείων Επικοινωνίας

# Στοιχεία Επικοινωνίας Αίτησης

Τα πεδία «Ηλεκτρονική Διεύθυνση» (εικόνα 10, πλαίσιο 1α) και «Τηλέφωνο» (εικόνα 10, πλαίσιο 1β) συμπληρώνονται από τον χρήστη (αιτών).

| Ηλεκτρονική Πλατφόρμα Προστασίας Κύρ  | ας Κατοικίας                                                                                                    | / Arriùr ) 🕞 |
|---------------------------------------|----------------------------------------------------------------------------------------------------|--------------|
| 🖹 Δημιουργία Αίτησης 🗮 Λίστα Αιτήσεων |                                                                                                    |              |
|                                       | Στοιχεία Επικοινωνίας Αίτησης<br>1α.                                                                                                    | 1β.          |
|                                       | Ηλεκτρονική Διεύθυνση                                                                                                    | Τηλέφωνο     |
|                                       |                                                                                                    |              |
|                                       | 2. 3. Κωδικός Επιβεβαίωσης     Αποστολή κωδικού επιβεβαίωσης                                                                                                    |              |
|                                       | Επιβεβαίωση Στοιχείων                                                                                                    |              |
|                                       | 🛃 Άρση Τραπεζικού και Φορολογικού Απορρήτου                                                                                                    |              |
|                                       | Έχει εκδοθεί οριστική απόφαση που απέρριψε την αίτηση του άρθρου 4 του<br>ν.3869/2010 (Α΄ 130) λόγω δόλιας περιέλευσής σας σε αδυναμία πληρωμής.                           | ~            |
|                                       | Έχει εκδοθεί οριστική απόφαση που απέρριψε την αίτηση του άρθρου 4 του<br>ν.3869/2010 (Α΄ 130) λόγω ύπαρξης επαρκούς περιουσίας.                                           | ~            |
|                                       | Έχει εκδοθεί οριστική απόφαση που δέχθηκε την αίτηση και εκπέσατε κατά την παρ. 2<br>του άρθρου 11 του ν. 3869/2010.                                                       | ~            |
|                                       | Έχει εκδοθεί οριστική απόφαση που δέχθηκε την αίτηση ενώ το σχέδιο διευθέτησης<br>οφειλών καταγγέλθηκε κατά το δεύτερο εδάφιο της παρ. 3 του άρθρου 9 του ν.<br>3869/2010. | ~            |

Εικόνα 10

Για την ταυτοποίηση της Ηλεκτρονικής Διεύθυνσης που έχει καταχωρηθεί, ο χρήστης (αιτών) επιλέγει «Αποστολή κωδικού επιβεβαίωσης» (εικόνα 10, πλαίσιο 2). Αποστέλλεται αυτοματοποιημένο ηλεκτρονικό μήνυμα με κωδικό επιβεβαίωσης στην ηλεκτρονική διεύθυνση του αιτούντα. Με την επιτυχή αποστολή του μηνύματος, εμφανίζεται το μήνυμα «Επιτυχία Αποστολής» (εικόνα 11).

| A | Επιτυχία αποστολής                                                  |
|---|---------------------------------------------------------------------|
| U | Ο κωδικός επαλήθευσης έχει σταλεί στην<br>ηλεκτρονική σας διεύθυνση |

Εικόνα 11

Ο χρήστης (αιτών) συμπληρώνει τον κωδικό επιβεβαίωσης που έχει λάβει στην ηλεκτρονική του διεύθυνση, στο πεδίο «Κωδικός Επιβεβαίωσης» (εικόνα 10, πλαίσιο 3).

# 3.4. Δήλωση για ἑκδοση Οριστικών Αποφἁσεων Ν.3869/2010

Ο χρήστης (αιτών) δηλώνει εάν εμπίπτει σε κάποια από τις παρακάτω περιπτώσεις, επιλέγοντας «Ναι»/ «Όχι» (εικόνα 12):

Εχει εκδοθεί οριστική απόφαση που απέρριψε την αίτηση του άρθρου 4 του v.3869/2010 (Α'130) λόγω δόλιας περιέλευσής σας σε αδυναμία πληρωμής.

- Έχει εκδοθεί οριστική απόφαση που απέρριψε την αίτηση του άρθρου 4 του v.3869/2010 (Α' 130) λόγω ὑπαρξης επαρκούς περιουσίας.
- Έχει εκδοθεί οριστική απόφαση που δέχθηκε την αίτηση και εκπέσατε κατά την παρ. 2 του άρθρου 11 του ν. 3869/2010.
- Έχει εκδοθεί οριστική απόφαση που δέχθηκε την αίτηση ενώ το σχέδιο διευθέτησης οφειλών καταγγέλθηκε κατά το δεύτερο εδάφιο της παρ. 3 του άρθρου 9 του ν. 3869/2010.

Εάν ο χρήστης έχει επιλέξει «Ναι» σε κάποιο από τα ανωτέρω, τότε επιπρόσθετα εμφανίζεται και η παρακάτω επιλογή, όπου ο χρήστης καλείται να επιλέξει «Ναι» ή «Όχι»:

 Η απόφαση εξαφανίστηκε ή αναιρέθηκε ύστερα από παραδοχή ένδικου μέσου πριν την άσκηση της αίτησής του και πριν την πάροδο της προθεσμίας της παρ. 1 του άρθρου 72.

| Ηλεκτρονική Πλατφόρμα Προστασίας Κύρι   | ας Κατοικίας                                                                                                    |       | / 1 Attáv) 🗗                          |
|-----------------------------------------|----------------------------------------------------------------------------------------------------|-------|---------------------------------------|
| 🖺 Δημιουργία Αίτησης 🛛 Ξ Λίστα Αιτήσεων |                                                                                                    |       |                                       |
|                                         | Επιβεβαίωση Στοιχείων                                                                                                    |       |                                       |
|                                         | Έχει εκδοθεί οριστική απόφαση που απέρριψε την αίτηση του άρθρου 4 του<br>ν.3869/2010 (Α΄ 130) λόγω δόλιας περιέλευσής σας σε αδυναμία πληρωμής.                           | Nai 🗸 |                                       |
|                                         | Έχει εκδοθεί οριστική απόφαση που απέρριψε την αίτηση του άρθρου 4 του<br>ν.3869/2010 (Α΄ 130) λόγω ύπαρξης επαρκούς περιουσίας.                                           | Οχι 🗸 |                                       |
|                                         | Έχει εκδοθεί οριστική απόφαση που δέχθηκε την αίτηση και εκπέσατε κατά την παρ. 2<br>του άρθρου 11 του ν. 3869/2010.                                                       | Οχι 🖌 |                                       |
|                                         | Έχει εκδοθεί οριστική απόφαση που δέχθηκε την αίτηση ενώ το σχέδιο διευθέτησης<br>οφειλών καταγγέλθηκε κατά το δεύτερο εδάφιο της παρ. 3 του άρθρου 9 του ν.<br>3869/2010. | Οχι 🗸 |                                       |
|                                         | Η απόφαση εξαφανίστηκε ή αναιρέθηκε ύστερα από παραδοχή ένδικου μέσου πριν την<br>άσκηση της αίτησής του και πριν την πάροδο της προθεσμίας της παρ. 1 του άρθρου 72.      | Οχι 🗸 |                                       |
|                                         |                                                                                                    |       | Μετάβαση στο επόμενο στάδιο Επιστροφή |
| Εκόνα 12                                |                                                                                                    |       |                                       |

Σε περίπτωση που ο χρήστης (αιτών) επιλέξει «Ναι» σε κάποιο από τα i. έως iv., και η απόφαση αυτή δεν έχει αναιρεθεί (επιλογή v. «Όχι»), τότε ο χρήστης (αιτών) θα μπορεί να συνεχίσει τη συμπλήρωση των δεδομένων της αίτησης, όμως διευκρινίζεται ότι στο στάδιο «Επιλεξιμότητα», ο αιτών θα χαρακτηριστεί ως μη επιλέξιμος σύμφωνα με τα κριτήρια επιλεξιμότητας του Ν. 4605/2019. Η επιλογή του πλήκτρου «Επιστροφή» μεταφέρει τον χρήστη στη προηγούμενη οθόνη.

# 3.5. Μετάβαση αίτησης σε επόμενο στάδιο

Για τη μετάβαση της αίτησης σε επόμενο στάδιο, ο χρήστης (αιτών) επιλέγει «Επιβεβαίωση Στοιχείων» και στη συνέχεια «Μετάβαση στο Επόμενο Στάδιο» (εικόνα 13). Αποστέλλεται ενημερωτικό μήνυμα στην ηλεκτρονική διεύθυνση του χρήστη (αιτούντα). Σημειώνεται ότι με την επιλογή «Επιβεβαίωση Στοιχείων» ο χρήστης (αιτών), επιβεβαιώνει την ορθότητα των στοιχείων που έχουν αντληθεί ή συμπληρωθεί. Σημειώνεται ότι, επιλέγοντας το πλήκτρο «Μετάβαση στο επόμενο στάδιο», πραγματοποιείται αυτόματη αποθήκευση των δεδομένων που έχουν συμπληρωθεί στη καρτέλα «Βασικά Στοιχεία».

| Ηλεκτρονική Πλατφόρμα Προστασίας Κύριας Κατοι | κίας                                                                                                    |       | / G                         |
|-----------------------------------------------|----------------------------------------------------------------------------------------------------|-------|-----------------------------|
| 🖺 Δημιουργία Αίτησης 🛛 🗮 Λίστα Αιτήσεων       |                                                                                                    |       |                             |
|                                               | Επιβεβαίωση Στοιχείων                                                                                                    |       |                             |
|                                               | 🛃 Άρση Τραπεζικού και Φορολογικού Απορρήτου                                                                                                    |       |                             |
|                                               | Έχει εκδοθεί οριστική απόφαση που απέρριψε την αίτηση του άρθρου 4 του ν.3869/2010 (Α΄ 130) λόγω δόλιας<br>περιέλευσής σας σε αδυναμία πληρωμής.                         | Οχι   |                             |
|                                               | Έχει εκδοθεί ορυστική απόψαση που απέρριψε την αίτηση του άρθρου 4 του ν.3869/2010 (Α΄ 130) λόγω<br>ύπαρξης επαρκούς περιουσίας.                                         | Οχι   |                             |
|                                               | Έχει εκδοθεί οριστική απόφαση που δέχθηκε την αίτηση και εκπέσατε κατά την παρ. 2 του άρθρου 11 του ν.<br>3869/2010.                                                     | Οχι 🗸 |                             |
|                                               | Έχει εκδοθεί ορυστική απόφαση που δέχθηκε την αίτηση εινώ το σχέδιο διευθέτησης οφειλών καταγγέλθηκε κατά<br>το δεύτερο εδάφιο της παρ. 3 του άρθρου 9 του ν. 3869/2010. | Οχι 🗸 |                             |
|                                               |                                                                                                    |       | Μετάβαση στο επόμενο στάδιο |

Εικόνα 13

Σε περίπτωση που ο Αιτών δεν έχει σύζυγο ή/και εξαρτώμενα μέλη, η αίτηση μεταβαίνει σε στάδιο «Άντληση Στοιχείων από Τρίτες Πηγές» (Εικόνα 14).

| Ηλ | τρονική Πλατφόρμα Προστασίας Κύριας Κατοικίας (Αιτών) 🕞 |                                     |                      |                                       |                                 |                                                |           |
|----|---------------------------------------------------------|-------------------------------------|----------------------|---------------------------------------|---------------------------------|------------------------------------------------|-----------|
|    | Δημιουργία Αίτησης 🛛 📰 Λίσ                              | τα Αιτήσεων 🛛 🛛 Διαχείρηση          | Ερωτημάτων 🕶         |                                       |                                 |                                                |           |
|    | Λίστα Αιτήσεων                                          |                                     |                      |                                       |                                 |                                                |           |
|    |                                                         |                                     |                      |                                       |                                 |                                                |           |
|    |                                                         |                                     | (1 έως 7 από 7 Αποτι | λέσματα) «« < 1                       | > >> 10 •                       |                                                |           |
|    | Κωδικός Αίτησης 🗢                                       | Ημερομηνία Καταχώρησης<br>Αίτησης 🛩 | ΑΦΜ Αιτούντα 🗢       | Κατάσταση Προόδου<br>Αίτησης 🗢        | Ημερομηνία Έναρξης<br>Σταδίου 🗢 | Εκτιμώμενη Ημερομηνία<br>Ολοκλήρωσης Σταδίου 🗢 | Ενέργειες |
|    | •                                                       | 24/06/2019                          |                      | Άντληση Στοιχείων από<br>Τρίτες Πηγές | 24/06/2019                      | 04/07/2019                                     |           |
|    |                                                         | 19/06/2019                          |                      | Ολοκλήρωση Αίτησης<br>(Ακυρωθείσα)    | 24/06/2019                      |                                                | ø         |
|    |                                                         | 18/06/2019                          |                      | Ολοκλήρωση Αίτησης<br>(Ακυρωθείσα)    | 19/06/2019                      |                                                | ø         |
|    |                                                         | 13/06/2019                          |                      | Ολοκλήρωση Αίτησης<br>(Ακυρωθείσα)    | 18/06/2019                      |                                                |           |
|    |                                                         | 05/06/2019                          |                      | Ολοκλήρωση Αίτησης<br>(Ακυρωθείσα)    | 13/06/2019                      |                                                |           |
|    |                                                         | 05/06/2019                          |                      | Ολοκλήρωση Αίτησης<br>(Ακυρωθείσα)    | 13/06/2019                      |                                                |           |
|    |                                                         | 05/06/2019                          |                      | Ολοκλήρωση Αίτησης<br>(Ακυρωθείσα)    | 13/06/2019                      |                                                |           |

Εικόνα 14

Σε περίπτωση που υπάρχει σύζυγος ή/και εξαρτώμενα μέλη, τότε στη στήλη «Κατάσταση Προόδου Αίτησης» η αίτηση θα εμφανίζεται στο στάδιο «Συναίνεση Άρσης Απορρήτου Συζύγου» ή «Συναίνεση Άρσης Απορρήτου Εξαρτώμενων Μελών», αντίστοιχα (εικόνα 15).

Σημειώνεται ότι σε περίπτωση όπου υφίσταται σύζυγος αλλά και εξαρτώμενο/εξαρτώμενα μέλη (με ΑΦΜ), είναι απαραίτητο να συμφωνήσει στην άρση του τραπεζικού και φορολογικού απορρήτου πρώτα ο/η σύζυγος.

| α Αιτήσεων        |                        |                    |                                      |                    |                       |            |
|-------------------|------------------------|--------------------|--------------------------------------|--------------------|-----------------------|------------|
| ίστα Αιτήσεων     |                        |                    |                                      |                    |                       |            |
|                   |                        |                    |                                      |                    |                       |            |
|                   |                        | (1 έως 3 από 3 Απο | rsλέσιματα) 帐 🖌 🕽                    | » 10 V             |                       |            |
|                   | Ημερομηνία Καταχώρησης |                    | Κατάσταση Προόδου                    | Ημερομηνία Έναρξης | Εκτιμώμενη Ημερομηνία | - <i>i</i> |
| Κωδικος Αιτησης 🗢 | Αίτησης 🚽              | ΑΦΜ Αιτουντα 🗢     | Αίτησης 🗢                            | Σταδίου 🗢          | Ολοκλήρωσης Σταδίου 🗢 | Ενεργειες  |
| •                 | 18/06/2019             |                    | Συναίνεση Άρσης Απορρήτου<br>Συζύγου | 18/06/2019         | 28/06/2019            | ø          |
|                   | 14/06/2019             |                    | Ολοκλήρωση Αίτησης                   | 18/06/2019         |                       | ø          |
|                   | 11/06/2019             |                    | Ολοκλήρωση Αίτησης                   | 14/06/2019         |                       | ø          |
|                   |                        | (1 έως 3 από 3 Απο | rs)śmumm)                            | » 10 V             |                       |            |

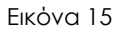

# 4. Άρση Απορρήτου Συζύγου (εάν υφίσταται)

#### 4.1. Είσοδος στη Πλατφόρμα

Με την μετάβαση της αίτησης στο στάδιο «Συναίνεση Άρσης Απορρήτου Συζύγου», αποστέλλεται ηλεκτρονικό μήνυμα στον χρήστη (αιτούντα), που ενημερώνει ότι για την συνέχιση της αίτησης είναι απαραίτητη η άρση απορρήτου από τον/την σύζυγο.

Ο/Η σύζυγος, εισέρχεται ως χρήστης στη πλατφόρμα με τα διαπιστευτήρια (Όνομα χρήστη και Κωδικό) που χρησιμοποιεί για την είσοδό του/ της στο TAXISnet, μέσω της διαδικασίας που περιεγράφηκε στην Ενότητα 1.

Ο χρήστης (σύζυγος) επιλέγει «Συνέχεια» στη σχετική οθόνη που εμφανίζεται (Εικόνα 16).

| ονική Πλατφόρμα Προστασίας Κύριας Κατοικίας                                                                                                    |
|----------------------------------------------------------------------------------------------------|
| AΦM:                                                                                                    |
| Καλώς ήρθατε στην Ηλεκτρονική Πλατφόρμα Προστασίας Κύριας Κατοικίας (εφεξής «πλατφόρμα», έκδοση 1.00, 01/07/2019).                                                                                                    |
| Στην ηλεκτρονική πλατφόρμα δύναται να υποβάλει αίτηση κάθε φυσικό πρόσωπο με ή χωρίς πτωχευτική ικανότητα, το οποίο πληροί τις προϋποθέσεις υπαγωγής και<br>επιλεξιμότητας που αναφέρονται στη παρ. 1 του άρθρου 68 του Ν. 4605/2019 (ΦΕΚ 52/Α΄/01.04.2019), με σκοπό την προστασία της κύριας κατοικίας του από την<br>αναγκαστική ρευστοποίηση.              |
| Πρόσβαση στην πλατφόρμα έχουν οφειλέτες, οι οποίοι υποβάλλουν αίτηση, ο/η σύζυγος και τα εξαρτώμενα μέλη. Πρόσβαση έχουν επίσης οι πιστωτές του οφειλέτη.                                                                                                    |
| Με την υποβολή της αίτησης το Δημόσιο αποκτά πρόσβαση σε όλα τα δεδομένα και τα έγγραφα που ανταλλάσσονται μεταξύ του αιτούντα και των πιστωτών στο πλαίσιο της<br>διαδικασίας και ελέγχει μέσω της πλατφόρμας εάν ο αιτών πληροί τις προβλεπόμενες προϋποθέσεις υπαγωγής σε ρύθμιση οφειλών και συνεισφοράς του Δημοσίου στο<br>πλαίσιο ν. 4605/2019 (Α΄ 52). |
| Εφόσον συντρέχουν οι προβλεπόμενες προϋποθέσεις η Ειδική Γραμματεία Διαχείρισης Ιδιωτικού Χρέους μέσω της πλατφόρμας εγκρίνει εντός προθεσμίας δεκαπέντε (15)<br>ημερολογιακών ημερών το ποσοστό και το ενδεικτικό ποσό της Συνεισφοράς του Δημοσίου και προωθεί στην ΗΔΙΚΑ την εγκεκριμένη αίτηση.                                                            |
| Σημειώνεται ότι η πλατφόρμα ήδη διαλειτουργεί με τα πληροφοριακά συστήματα : α) της Ανεξάρτητης Αρχής Δημοσίων Εσόδων (ΑΑΔΕ) και β) των Τραπεζών (μέσω της<br>Τειρεσίας Α.Ε.), από όπου και αντλεί στοιχεία, τα οποία είναι διαθέσιμα στον αιτούντα.                                                                                                    |
| Συνέχεια Έξοδος                                                                                                    |
|                                                                                                    |

Εικόνα 16

# 4.2. Επιλογή Αἰτησης

Στη «Λίστα Αιτήσεων» εμφανίζονται οι σχετικές αιτήσεις που έχουν δημιουργηθεί από τον αιτούντα και αφορούν τον χρήστη (σύζυγο), με βάση την Ημερομηνία Καταχώρησης της αίτησης. Για την επεξεργασία και αποδοχή, ο χρήστης(σύζυγος) επιλέγει το εικονίδιο που εμφανίζεται δίπλα από την αίτηση που βρίσκεται στο στάδιο «Συναίνεση Άρσης Απορρήτου Συζύγου» (Εικόνα 17).

| Ηλεκτρονική Πλατφόρμα Προ | Ηλεκτρονική Πλατφόρμα Προστασίας Κύριας Κατοικίας |                       |                                      |                                 |                                                |           |
|---------------------------|---------------------------------------------------|-----------------------|--------------------------------------|---------------------------------|------------------------------------------------|-----------|
| 📰 Λίστα Αιτήσεων          |                                                   |                       |                                      |                                 |                                                |           |
| Λίστα Αιτήσεων            |                                                   |                       |                                      |                                 |                                                |           |
|                           |                                                   |                       |                                      |                                 |                                                |           |
|                           |                                                   |                       |                                      |                                 |                                                |           |
|                           |                                                   | (1 έως 3 από 3 Αποτε) | λέσματα) «< < 1                      | > >> 10 🗸                       |                                                |           |
| Κωδικός Αίτησης 🗢         | Ημερομηνία Καταχώρησης<br>Αίτησης 🛩               | ΑΦΜ Αιτούντα 🗢        | Κατάσταση Προόδου<br>Αίτησης 🗢       | Ημερομηνία Έναρξης<br>Σταδίου 🗢 | Εκτιμώμενη Ημερομηνία<br>Ολοκλήρωσης Σταδίου 🗢 | Ενέργειες |
| •                         | 18/06/2019                                        |                       | Συναίνεση Άρσης Απορρήτου<br>Συζύγου | 18/06/2019                      | 28/06/2019                                     |           |
|                           | 14/06/2019                                        |                       | Ολοκλήρωση Αίτησης                   | 18/06/2019                      |                                                | /         |
|                           | 11/06/2019                                        |                       | Ολοκλήρωση Αίτησης                   | 14/06/2019                      |                                                | 0         |
|                           | (1 έως 3 από 3 Αποτελέσματα) «< < 1 > >> 10 💌     |                       |                                      |                                 |                                                |           |
|                           |                                                   |                       |                                      |                                 |                                                |           |
|                           |                                                   |                       |                                      |                                 |                                                |           |

Εικόνα 17

#### 4.3. Συναίνεση για Άρση Τραπεζικού Απορρήτου

Για τη μετάβαση της αίτησης στο επόμενο στάδιο, είναι απαραίτητη η συναίνεση για άρση του Φορολογικού και Τραπεζικού απορρήτου από το χρήστη (σύζυγος), ο οποίος συναινεί επιλέγοντας «Συμφωνώ» (εικόνα 18). Σε περίπτωση που ο χρήστης (σύζυγος) επιλέξει «Διαφωνώ», η αίτηση δε δύναται να προχωρήσει σε επόμενο στάδιο.

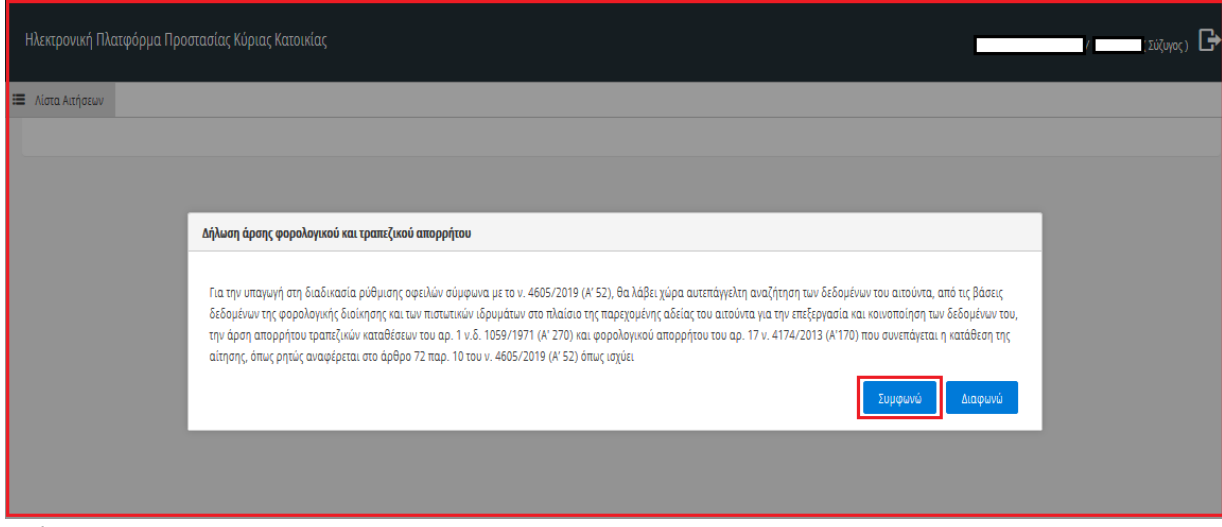

Εικόνα 18

# 4.4. Επισκόπηση Στοιχείων

Σε συνέχεια της άρσης απορρήτου από τον/την σύζυγο, πραγματοποιείται άντληση των στοιχείων του/της συζύγου από το Μητρώο της Α.Α.Δ.Ε. Ο χρήστης (σύζυγος) συμπληρώνει τον Α.Μ.Κ.Α. στο σχετικό πεδίο (εικόνα 19).

| Ηλεκτρονική Πλατφόρμα Προστασίας Κύριας Κατοικίας /(Σύζυγος) |                             |                               |  |  |  |
|--------------------------------------------------------------|-----------------------------|-------------------------------|--|--|--|
| 🗮 Λίστα Αιτήσεων 🛛 🖉 Βοήθε                                   | ια <del>-</del>             |                               |  |  |  |
|                                                              | Στοιχεία Συζύγου            |                               |  |  |  |
|                                                              | Βασικά Στοιχεία             |                               |  |  |  |
|                                                              | АФМ                         | АМКА                          |  |  |  |
|                                                              |                             |                               |  |  |  |
|                                                              | Είδος Εγγράφου Ταυτοποίησης | Αριθμός Εγγράφου Ταυτοποίησης |  |  |  |
|                                                              |                             |                               |  |  |  |
|                                                              | Όνομα                       | Επώνυμο                       |  |  |  |
|                                                              |                             |                               |  |  |  |
|                                                              | Πατρώνυμο                   | Ημερομηνία Γέννησης           |  |  |  |
|                                                              |                             |                               |  |  |  |

Εικόνα 19

# 4.5. Επιβεβαίωση Στοιχείων Επικοινωνίας

Τα πεδία «Ηλεκτρονική Διεύθυνση» (εικόνα 20, πλαίσιο 1α) και «Τηλέφωνο» (εικόνα 20, πλαίσιο 1β) συμπληρώνονται από τον χρήστη (σύζυγος), όπως εμφανίζεται στην εικόνα 20.

| Ηλεκτρονική Πλατφόρμα Προστ | ασίας Κύριας Κατοικίας                                                                                                    | / (Σύζυγος) 🕞   |
|-----------------------------|----------------------------------------------------------------------------------------------------|-----------------|
| 📰 Λίστα Αιτήσεων            |                                                                                                    |                 |
|                             | Στοιχεία Επικοινωνίας Αίτησης<br>1α Hλεκτρονική Διεύθυνση Tηλέφωνο Tηλέφωνο The second second | τάδιο Επιστροφή |

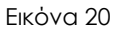

Για την ταυτοποίηση της Ηλεκτρονικής Διεύθυνσης που έχει καταχωρηθεί, ο χρήστης (σύζυγος) επιλέγει «Αποστολή κωδικού επιβεβαίωσης» (εικόνα 20, πλαίσιο 2). Αποστέλλεται αυτοματοποιημένο ηλεκτρονικό μήνυμα με κωδικό επιβεβαίωσης στην ηλεκτρονική διεύθυνση που καταχωρήθηκε. Με την επιτυχή αποστολή του μηνύματος, εμφανίζεται το μήνυμα «Επιτυχία Αποστολής» (εικόνα 21)

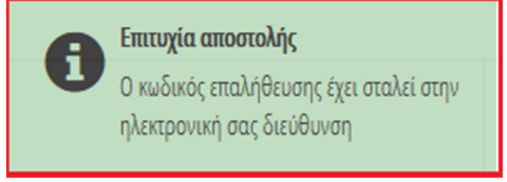

Εικόνα 21

Ο χρήστης (σύζυγος) συμπληρώνει τον κωδικό επιβεβαίωσης που έχει λάβει στην ηλεκτρονική του διεύθυνση, στο πεδίο «Κωδικός Επιβεβαίωσης» (εικόνα 20, πλαίσιο 3).

# 4.6. Μετάβαση αίτησης σε επόμενο στάδιο

Για τη μετάβαση της αίτησης στο επόμενο στάδιο, ο χρήστης (σύζυγος) επιλέγει «Επιβεβαίωση Στοιχείων» και στη συνέχεια «Μετάβαση στο επόμενο στάδιο» (εικόνα 22). Σημειώνεται ότι με την επιλογή «Επιβεβαίωση Στοιχείων» ο χρήστης (σύζυγος), επιβεβαιώνει την ορθότητα των στοιχείων που έχουν αντληθεί ή συμπληρωθεί. Η επιλογή του πλήκτρου «Επιστροφή» μεταφέρει τον χρήστη στη προηγούμενη οθόνη.

| Ηλεκτρονική Πλατφόρμα Πρ | οστασίας Κύριας Κατοικίας                                                           | /(Σύζυγος) 🕞 |
|--------------------------|-------------------------------------------------------------------------------------|--------------|
| 📰 Λίστα Αιτήσεων         |                                                                                     |              |
|                          | Στοιχεία Επικοινωνίας Αίτησης                                                       |              |
|                          | Ηλεκτρονική Διεύθυνση     Τηλέφωνο       Ματοτολή κωδικού επιβεβαίωσης     Γηλέφωνο |              |
| Εικόνα 22                | Αρση Τραπεζικού και Φορολογικού Απορρήτου           Μετάβαση στο επόμενο στάδ       | ιο Επιστροφή |

# 5. Άρση Απορρήτου Εξαρτώμενου Μέλους (εάν υφίσταται)

# 5.1. Είσοδος στη Πλατφόρμα

Με την μετάβαση της αίτησης στο στάδιο «Συναίνεση Άρσης Εξαρτώμενου Μέλους», αποστέλλεται ηλεκτρονικό μήνυμα στον χρήστη (αιτούντα), που ενημερώνει ότι για την συνέχιση της αίτησης είναι απαραίτητη η άρση απορρήτου από το εξαρτώμενο μέλος (μόνο για τα εξαρτώμενα μέλη που έχουν ΑΦΜ). Σε περίπτωση που υφίσταται και σύζυγος αλλά και εξαρτώμενα μέλη, θα πρέπει να εισέλθει πρώτα ο/η σύζυγος στη πλατφόρμα ώστε να αντληθούν τα στοιχεία του/της από το Μητρώο της Α.Α.Δ.Ε.

Το εξαρτώμενο μέλος (με ΑΦΜ), εισέρχεται ως χρήστης (εξαρτώμενο μέλος) στη πλατφόρμα με τα διαπιστευτήρια (Ονομα χρήστη και Κωδικό) που χρησιμοποιεί για την είσοδό του/ της στο TAXISnet, μέσω της διαδικασίας που περιεγράφηκε στην Ενότητα 1.

Ο χρήστης (εξαρτώμενο μέλος) επιλέγει «Συνέχεια» στη σχετική οθόνη που εμφανίζεται (Εικόνα 23).

| Ηλεκτρονική Πλατφόρμα Προστασίας Κύριας Κατοικίας                                                                                                    |
|----------------------------------------------------------------------------------------------------|
| ΑΦΜ:                                                                                                    |
| Καλώς ήρθατε στην Ηλεκτρονική Πλατφόρμα Προστασίας Κύριας Κατοικίας (εφεξής «πλατφόρμα», έκδοση 1.00, 01/07/2019).                                                                                                    |
| Στην ηλεκτρονική πλατφόρμα δύναται να υποβάλει αίτηση κάθε φυσικό πρόσωπο με ή χωρίς πτωχευτική ικανότητα, το οποίο πληροί τις προϋποθέσεις υπαγωγής και<br>επιλεξιμότητας που αναφέρονται στη παρ. 1 του άρθρου 68 του Ν. 4605/2019 (ΦΕΚ 52/Α΄/01.04.2019), με σκοπό την προστασία της κύριας κατοικίας του από την<br>αναγκαστική ρευστοποίηση.              |
| Πρόσβαση στην πλατφόρμα έχουν οφειλέτες, οι οποίοι υποβάλλουν αίτηση, ο/η σύζυγος και τα εξαρτώμενα μέλη. Πρόσβαση έχουν επίσης οι πιστωτές του οφειλέτη.                                                                                                    |
| Με την υποβολή της αίτησης το Δημόσιο αποκτά πρόσβαση σε όλα τα δεδομένα και τα έγγραφα που ανταλλάσσονται μεταξύ του αιτούντα και των πιστωτών στο πλαίσιο της<br>διαδικασίας και ελέγχει μέσω της πλατφόρμας εάν ο αιτών πληροί τις προβλεπόμενες προϋποθέσεις υπαγωγής σε ρύθμιση οφειλών και συνεισφοράς του Δημοσίου στο<br>πλαίσιο ν. 4605/2019 (Α΄ 52). |
| Εφόσον συντρέχουν οι προβλεπόμενες προϋποθέσεις η Ειδική Γραμματεία Διαχείρισης Ιδιωτικού Χρέους μέσω της πλατφόρμας εγκρίνει εντός προθεσμίας δεκαπέντε (15)<br>ημερολογιακών ημερών το ποσοστό και το ενδεικτικό ποσό της Συνεισφοράς του Δημοσίου και προωθεί στην ΗΔΙΚΑ την εγκεκριμένη αίτηση.                                                            |
| Σημειώνεται ότι η πλατφόρμα ήδη διαλειτουργεί με τα πληροφοριακά συστήματα : α) της Ανεξάρτητης Αρχής Δημοσίων Εσόδων (ΑΑΔΕ) και β) των Τραπεζών (μέσω της<br>Τειρεσίας Α.Ε.), από όπου και αντλεί στοιχεία, τα οποία είναι διαθέσιμα στον αιτούντα.                                                                                                    |
| Συνέχεια Έξοδος                                                                                                    |

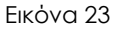

# 5.2. Επιλογή Αἰτησης

Στη «Λίστα Αιτήσεων» εμφανίζονται οι σχετικές αιτήσεις που έχουν δημιουργηθεί από τον αιτούντα και αφορούν τον χρήστη (εξαρτώμενο μέλος), με βάση την Ημερομηνία Καταχώρησης της αίτησης. Για την επεξεργασία και αποδοχή, ο χρήστης (εξαρτώμενο μέλος) επιλέγει το εικονίδιο που εμφανίζεται δίπλα από την αίτηση που βρίσκεται στο στάδιο «Συναίνεση Άρσης Απορρήτου Εξαρτώμενου Μέλους» (Εικόνα 24).

| Ηλεκτρονική Πλατφόρμα Πρ | κτρονική Πλατφόρμα Προστασίας Κύριας Κατοικίας |                      |                                                    |                                 |                                                |           |  |
|--------------------------|------------------------------------------------|----------------------|----------------------------------------------------|---------------------------------|------------------------------------------------|-----------|--|
| 🗮 Λίστα Αιτήσεων 🔮 Βοήθ  | ELQ. 🔻                                         |                      |                                                    |                                 |                                                |           |  |
| Λίστα Αιτήσεων           |                                                |                      |                                                    |                                 |                                                |           |  |
|                          |                                                |                      |                                                    |                                 |                                                |           |  |
|                          |                                                | (1 έως 5 από 5 Αποτι | ελέσματα) « < 1                                    | > >> 10 <b>v</b>                |                                                |           |  |
| Κωδικός Αίτησης 🗢        | Ημερομηνία<br>Καταχώρησης Αίτησης 🔶            | ΑΦΜ Αιτούντα 🗢       | Κατάσταση Προόδου<br>Αίτησης ≑                     | Ημερομηνία Έναρξης<br>Σταδίου 🗢 | Εκτιμώμενη Ημερομηνία<br>Ολοκλήρωσης Σταδίου 🗢 | Ενέργειες |  |
| • 100996                 | 26/06/2019                                     |                      | Συναίνεση Άρσης<br>Απορρήτου Εξαρτώμενου<br>Μέλους | 26/06/2019                      | 06/07/2019                                     | /         |  |
| 101006                   | 26/06/2019                                     |                      | Ολοκλήρωση<br>Αίτησης(Ακυρωθείσα)                  | 26/06/2019                      |                                                |           |  |
| 100995                   | 26/06/2019                                     |                      | Ολοκλήρωση<br>Αίτησης(Ακυρωθείσα)                  | 26/06/2019                      |                                                |           |  |

Εικόνα 24

# 5.3. Συναίνεση για Άρση Τραπεζικού Απορρήτου

Για τη μετάβαση της αίτησης στο επόμενο στάδιο, είναι απαραίτητη η συναίνεση σε άρση του Φορολογικού και Τραπεζικού απορρήτου από το χρήστη (εξαρτώμενο μέλος), επιλέγοντας «Συμφωνώ» (εικόνα 25). Σε περίπτωση που ο χρήστης (εξαρτώμενο μέλος) επιλέξει «Διαφωνώ», η αίτηση δε δύναται να προχωρήσει σε επόμενο στάδιο.

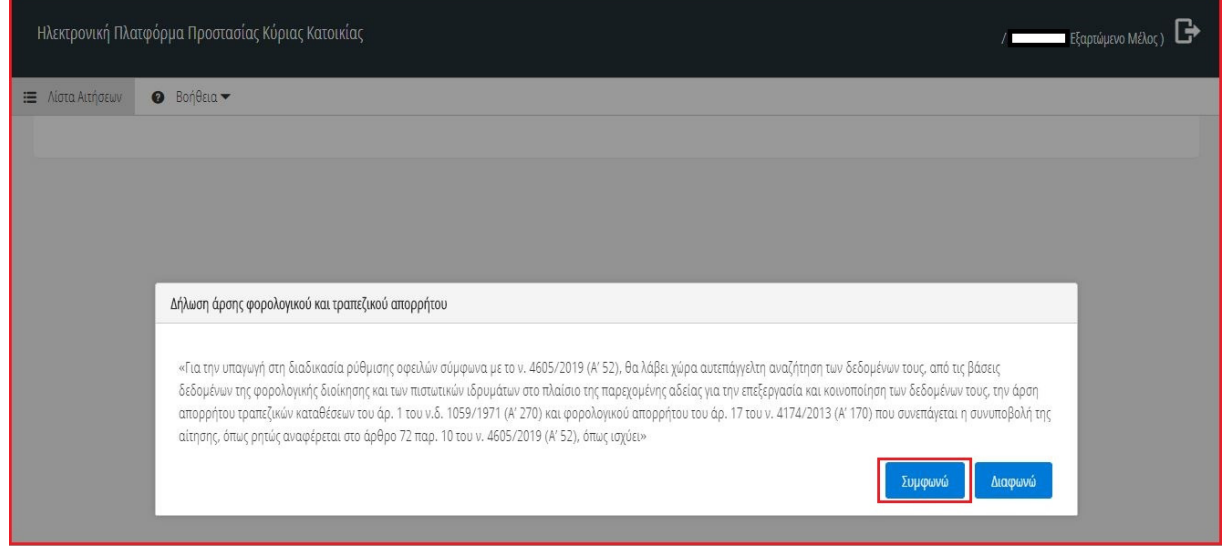

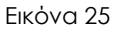

# 5.4. Επισκόπηση Στοιχείων

Σε συνέχεια της άρσης απορρήτου από τον χρήστη (εξαρτώμενο μέλος), πραγματοποιείται άντληση των στοιχείων του από το Μητρώο της Α.Α.Δ.Ε. Ο χρήστης (εξαρτώμενο μέλος) συμπληρώνει τον Α.Μ.Κ.Α. στο σχετικό πεδίο (εικόνα 26).

| Ηλεκτρονική Πλατφόρμα Προστασίας Κύριας Κατοικίας / |                             |                               |  |  |  |  |
|-----------------------------------------------------|-----------------------------|-------------------------------|--|--|--|--|
| 🗮 Λίστα Αιτήσεων 🕜 Βοήθεια 🕶                        |                             |                               |  |  |  |  |
|                                                     | Στοιχεία Εξαρτώμενου Μέλους |                               |  |  |  |  |
|                                                     | Βασικά Στοιχεία             |                               |  |  |  |  |
|                                                     | АФМ                         | АМКА                          |  |  |  |  |
|                                                     |                             |                               |  |  |  |  |
|                                                     | Είδος Εγγράφου Ταυτοποίησης | Αριθμός Εγγράφου Ταυτοποίησης |  |  |  |  |
|                                                     |                             |                               |  |  |  |  |
|                                                     | Όνομα                       | Επώνυμο                       |  |  |  |  |
|                                                     |                             |                               |  |  |  |  |
|                                                     | Πατρώνυμο                   |                               |  |  |  |  |
|                                                     |                             |                               |  |  |  |  |

Εικόνα 26

# 5.5. Επιβεβαίωση Στοιχείων Επικοινωνίας

Τα πεδία «Ηλεκτρονική Διεύθυνση» (εικόνα 27, πλαίσιο 1α) και «Τηλέφωνο (εικόνα 27, πλαίσιο 1β) συμπληρώνονται από τον χρήστη(εξαρτώμενο μέλος), όπως εμφανίζεται στην Εικόνα 27.

| Ηλεκτρονική Πλατφόρμα Προστασίας | Κύριας Κατοικίας                                                                                                    | / 027840928 ( Εξαρτώμενο Μέλος ) | G |
|----------------------------------|----------------------------------------------------------------------------------------------------|----------------------------------|---|
| Αίστα Αιτήσεων Ο Βοήθεια ~       | Στοιχεία Επικοινωνίας Αίτησης<br>1α 1β<br>Πλέκτρονική Διεύθυνση<br>2<br>Αποστολή χωδικού<br>επιβεβαίωσης<br>3<br>(Δημοστολή χωδικού<br>επιβεβαίωσης<br>(Δημοστολή χωδικού και Φορολογικού Απορρήτου<br>Μετάβαση στο επ | όμενο στάδιο Επιστροφή           |   |

Εικόνα 27

Για την ταυτοποίηση της Ηλεκτρονικής Διεύθυνσης που έχει καταχωρήσει, ο χρήστης (εξαρτώμενο μέλος) επιλέγει το πλήκτρο «Αποστολή κωδικού επιβεβαίωσης» (εικόνα 27, πλαίσιο 2). Αποστέλλεται αυτοματοποιημένο ηλεκτρονικό μήνυμα με κωδικό επιβεβαίωσης στην ηλεκτρονική διεύθυνση του χρήστη (εξαρτώμενο μέλος). Με την επιτυχή αποστολή του μηνύματος, εμφανίζεται το μήνυμα «Επιτυχία Αποστολής» (εικόνα 28)

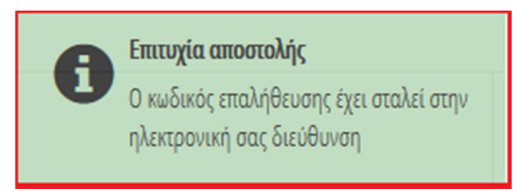

Εικόνα 28

Ο χρήστης (εξαρτώμενο μέλος) συμπληρώνει τον κωδικό επιβεβαίωσης που έχει λάβει στην ηλεκτρονική του διεύθυνση, στο πεδίο «Κωδικός Επιβεβαίωσης» (εικόνα 27, πλαίσιο 3).

# 5.6. Μετάβαση αίτησης σε επόμενο στάδιο

Για τη μετάβαση της αίτησης στο επόμενο στάδιο, ο χρήστης (εξαρτώμενο μέλος) επιλέγει «Επιβεβαίωση Στοιχείων» (εικόνα 29) και στη συνέχεια «Μετάβαση στο επόμενο στάδιο». Σημειώνεται ότι με την επιλογή «Επιβεβαίωση Στοιχείων» ο χρήστης (εξαρτώμενο μέλος), επιβεβαιώνει την ορθότητα των στοιχείων που έχουν αντληθεί ή συμπληρωθεί. Η επιλογή του πλήκτρου «Επιστροφή» μεταφέρει τον χρήστη στη προηγούμενη οθόνη.

| Ηλεκτρονική Πλατφόρμα Προστασίας | Κύριας Κατοικίας                            | /Εξαρτώμενο Μέλος) 🗗        |
|----------------------------------|---------------------------------------------|-----------------------------|
| 🗮 Λίστα Αιτήσεων 🛛 Βοήθεια 🔫     |                                             |                             |
|                                  | Στοιχεία Επικοινωνίας Αίτησης               |                             |
|                                  | Ηλεκτρονική Διεύθυνση Τηλέφωνο              | ]                           |
|                                  | Κωδικός Επιβεβαίωσης<br>επιβεβαίωσης        |                             |
|                                  | 🕑 Επιβεβαίωση Στοιχείων                     |                             |
|                                  | 😎 Άρση Τραπεζικού και Φορολογικού Απορρήτου |                             |
|                                  | Μετάβαση ς                                  | πο επόμενο στάδιο Επιστροφή |

Εικόνα 29

# 6. Στάδιο Άντλησης Στοιχείων

Με την ολοκλήρωση της συναίνεσης της άρσης του τραπεζικού και φορολογικού απορρήτου του αιτούντα και εφόσον συντρέχει περίπτωση, της συναίνεσης άρσης του φορολογικού και τραπεζικού απορρήτου του / της συζύγου και των εξαρτώμενων μελών, αποστέλλεται ηλεκτρονικό μήνυμα στον χρήστη (αιτούντα), που ενημερώνει ότι η αίτηση έχει μεταβεί στο στάδιο άντλησης στοιχείων από τρίτα συστήματα (εικόνα 30).

| From: <no-reply@ggps.gr></no-reply@ggps.gr>                                                                                    |
|----------------------------------------------------------------------------------------------------|
| Date: Fri, Jun 28, 2019 at 11:30 AM                                                                                            |
| Subject: ΗΠΠΚΚ - Αίτηση                                                                                                    |
| To:                                                                                                    |
|                                                                                                    |
|                                                                                                    |
| Η αίτηση με αριθμό [] για το ΑΦΜ [], έχει μεταβεί στο στάδιο άντλησης στοιχείων από τρίτα συστήματα. Θα                        |
| ενημερωθείτε σύντομα με νέα επικοινωνία, για την εξέλιξη της αίτησης.                                                          |
|                                                                                                    |
| * Το παρόν μήνυμα δημιουργήθηκε και αποστάλθηκε αυτοματοποιημένα από την Ηλεκτρονική Πλατφόρμα Προστασίας Κύριας Κατοικίας.    |
| Παρακαλώ μην απαντήσετε σε αυτό το μήνυμα μέσω e-mail.                                                                         |
|                                                                                                    |
| Σε περίπτωση οποιασδήποτε ερώτησης ή απορίας σχετικά με τη συμπλήρωση του αιτήματός σας, παρακαλούμε όπως συμβουλευτείτε       |
| τις «Συχνές Ερωτήσεις». Εάν δεν βρείτε την απάντηση που ψάχνετε μη διστάσετε να καταχωρήσετε την ερώτηση ή απορία σας στο Help |
| Desk της Ηλεκτρονικής Πλατφόρμας («Βοήθεια»), συμπληρώνοντας τη σχετική φόρμα.                                                 |
|                                                                                                    |

Εικόνα 30

Ειδικότερα, από την φορολογική διοίκηση (Α.Α.Δ.Ε.) διαβιβάζονται στην πλατφόρμα τα κάτωθι στοιχεία:

(α) δήλωση εισοδήματος φυσικών προσώπων του αιτούντα (Ε1),

(β) πράξη διοικητικού προσδιορισμού του φόρου εισοδήματος του αιτούντα (Εκκαθαριστικό σημείωμα)

(γ) πράξη διοικητικού προσδιορισμού του ενιαίου φόρου ιδιοκτησίας ακινήτων του αιτούντα (ΕΝΦΙΑ).

Εφόσον συντρέχει περίπτωση ύπαρξης συζύγου ή / και εξαρτώμενων μελών, από τη φορολογική διοίκηση (Α.Α.Δ.Ε.) διαβιβάζονται επιπλέον τα κάτωθι στοιχεία:

(ε) δήλωση εισοδήματος φυσικών προσώπων του / της συζύγου ή και των εξαρτώμενων μελών (Ε1),

(στ) πράξη διοικητικού προσδιορισμού του φόρου εισοδήματος του / της συζύγου ή και των εξαρτώμενων μελών (Εκκαθαριστικό σημείωμα),

(ζ) πράξη διοικητικού προσδιορισμού του ενιαίου φόρου ιδιοκτησίας ακινήτων του / της συζύγου ή και των εξαρτώμενων μελών (ΕΝΦΙΑ).

Περαιτέρω, από τους πιστωτές διαβιβάζονται μέσω της Τειρεσίας Α.Ε. τα στοιχεία του αιτούντα (του/ της συζύγου και των εξαρτώμενων μελών, εφόσον απαιτείται) που αφορούν τις κάτωθι κατηγορίες:

(α) οφειλές αιτούντα προς τους πιστωτές,

(β) στοιχεία βαρών και λοιπών εξασφαλίσεων επί των ακίνητων περιουσιακών στοιχείων του αιτούντα, όπως έχουν καταχωρηθεί στα βιβλία των πιστωτών,

(γ) κινητά περιουσιακά στοιχεία του αιτούντα του/ της συζύγου και των εξαρτώμενων μελών που βρίσκονται στη διάθεση των πιστωτών (καταθέσεις και χρηματοπιστωτικά προϊόντα), καθώς και την εκτιμώμενη αξία τους.

Σημειώνεται ότι κατά το στάδιο της άντλησης των στοιχείων από τρίτες πηγές, η οποία διαρκεί επτά (7) εργάσιμες ημέρες, ο χρήστης (αιτών, σύζυγος/εξαρτώμενο μέλος) δε δύναται να επεξεργαστεί το περιεχόμενο της αίτησης παρά μόνο έχει τη δυνατότητα προβολής των στοιχείων που έχουν τυχόν αντληθεί.